# Mijn PostNL: aanmaken van nieuwe gebruiker

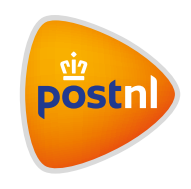

Toegang aanvragen voor een Mijn PostNL-account

#### Stap 1: Vraag een nieuw account aan

Ga naar mijn.postnl.nl. Klik op 'Maak een nieuw account aan' (1). Klik op 'Ja, ik heb al een klantnummer van PostNL' (2).

|               | Log in bij Mijn PostNL                                                                                                    |                        |                      |    |  |
|---------------|----------------------------------------------------------------------------------------------------|------------------------|----------------------|----|--|
|               | <ul> <li>Let op: Zie je deze pagina voor<br/>het eest? Je wordt dan bij het<br/>inloggen automatisch gevraagd<br/>eermalig een nievw<br/>wachtwoord in te stellen. Op die<br/>manier kunnen we je account<br/>optimaal beschermen.</li> </ul> |                        |                      |    |  |
| E-mailadres   |                                                                                                    |                        |                      |    |  |
| Wachtwoord    |                                                                                                    |                        |                      |    |  |
|               | Onthoud mij                                                                                                    |                        |                      |    |  |
|               | Inloggen bij Mijn PostNL                                                                                                    |                        |                      |    |  |
|               | Wachtwoord vergeten?                                                                                                    |                        |                      |    |  |
| H             | leb jij nog geen Mijn PostNL account?                                                                                                    |                        |                      |    |  |
| 1             | Maak een nieuw account aan                                                                                                    |                        |                      |    |  |
|               |                                                                                                    |                        |                      |    |  |
|               |                                                                                                    |                        |                      |    |  |
| pöstnl        |                                                                                                    |                        |                      |    |  |
| Vraag         | een Miin Post                                                                                                    | NI -acco               | unt aan              |    |  |
| Hat camak use | online met de zekerheid von Bosti                                                                                                    |                        | oncuun               |    |  |
| mer cemak van | onime met de zekerneid van Posti                                                                                                    | Takolijko diopeton dio | PostNL te bieden hee | n. |  |

#### Stap 2: Maak aanvraag compleet

Vul het klantnummer toe waarvoor je toegang wilt hebben ①. Vul de gegevens in. Selecteer de autorisaties die je graag zou willen hebben ② (voor track & trace: selecteer 'Versturen pakketten' en/of 'Versturen algemeen'; voor haalservice: 'Post ontvangen'). Klik op 'Vraag een Mijn PostNLaccount aan' ③. Vervolgens kan de beheerder (admin) de aanvraag goedkeuren of afwijzen. Als de admin de aanvraag goedkeurt, ontvang je een e-mail om je wachtwoord in te stellen.

| Uw PostNL klantnummer *                                                                          |                                                                                                |                                                                 | Velden met een * zijn verplic |
|--------------------------------------------------------------------------------------------------|------------------------------------------------------------------------------------------------|-----------------------------------------------------------------|-------------------------------|
| Aanhef *                                                                                         | Ohr.                                                                                           | Mevr.                                                           |                               |
| Voomaam *                                                                                        |                                                                                                |                                                                 |                               |
| Voorletters *                                                                                    |                                                                                                |                                                                 |                               |
| Achternaam *                                                                                     |                                                                                                |                                                                 |                               |
| Zakelijke e-mail *                                                                               |                                                                                                |                                                                 |                               |
| Telefoonnummer waarop u<br>tijdens kantooruren te bereiken<br>bent *                             |                                                                                                |                                                                 |                               |
| Waarvoor gaat u Mijn PostNL<br>gebruiken? Hiermee kan de<br>beheerder uw aanvraag<br>beoordelen. | Binnen de organisa<br>versturen van pakke                                                      | tie ben ik vanaf heden verantw<br>et en partijenpost zendingen. | voordelijk voor het           |
|                                                                                                  | Nog 250 tekens beso                                                                            | hikbaar                                                         |                               |
| Autorisaties                                                                                     | <ul> <li>Beheren klanten, g</li> <li>Versturen partijen</li> <li>Versturen pakkette</li> </ul> | gebruikers en instellingen 🜖<br>post en aangetekend 🚯<br>en 🚯   |                               |
|                                                                                                  | Post ontvangen                                                                                 |                                                                 |                               |
|                                                                                                  | Inzicht orders en f                                                                            | acturen 🚯                                                       |                               |
|                                                                                                  | MijnPost Shop ()                                                                               |                                                                 |                               |
|                                                                                                  | Versturen algeme     Huis-aan-Huis ()                                                          | en 😲                                                            |                               |
|                                                                                                  |                                                                                                |                                                                 | 3                             |

### Stap 3: Gebruiker toevoegen

Klik op 'Gebruiker toevoegen' (1). Geef het e-mailadres en de naam van de gebruiker op (2). Selecteer het klantnummer waarvoor je de gebruiker toegang wil geven (3). Klik op 'Opslaan' (4). De gebruiker zal vervolgens een e-mail ontvangen waarmee een wachtwoord kan worden ingesteld.

| 🐝 Mijn Po                     | stNL III Menu                                          | Zoeken         |            |
|-------------------------------|--------------------------------------------------------|----------------|------------|
|                               |                                                        |                |            |
| ijn Account                   |                                                        |                |            |
| Persoonlijke instellingen Kla | ntnummerinstellingen PostNL korte titel (9401138)      | T              | Hulp nodig |
|                               |                                                        |                |            |
| Itorisaties 🗧 🗧 Terug         |                                                        |                |            |
| Kies een categorie om de a    | utorisaties te beheren                                 |                |            |
|                               | 8                                                      | 2              |            |
|                               | iebruiker                                              | Klantnummer    |            |
|                               |                                                        |                |            |
| Selecteer een gebruiker       | om de autorisaties te wijzigen                         |                |            |
| Baars, George (MINC Mijdre    | tht B.V.)                                              | 1 Gebruiker to | evoegen    |
| Autorisaties voor Georg       | 9                                                      |                |            |
| Primair klantnummer:          | 9069091 (MINC Mijdrecht B.V.)                          |                |            |
| Email:                        | info@mentech.nl                                        |                |            |
| Alle autorisaties van deze    | gebruiker intrekken voor het geselecteerde klantnummer |                |            |
|                               |                                                        |                | Opsiaan    |
|                               |                                                        |                | -          |
|                               |                                                        |                |            |
| Gebruiker toevoe              | (en                                                    | eker           |            |
| Vul het e-mailadres in van de | gebruiker aan wie u toegang wilt geven: *              | _              |            |
| E-mail *                      |                                                        |                |            |
| Aanhef *                      |                                                        |                |            |
| Voornaam *                    |                                                        |                |            |
| Achternaam *                  |                                                        |                |            |
| Manhauman *                   |                                                        |                |            |
| Nanthummer -                  | PostNL korte titel (9401138)                           |                |            |
|                               | 4                                                      |                |            |
|                               | Annuleren Opslaan 🤿                                    |                |            |

# Goedkeuren van toegangsaanvragen

Let op: Deze stappen zijn alleen voor beheerders

Stap 1: Log in op Mijn PostNL
Ga naar mijn.postnl.nl. Log in met je gebruikersnaam en wachtwoord (gebruikersnaam is altijd een e-mailadres).

#### Stap 2: Ga naar Mijn Account

Ga naar de oranje knop met je gebruikersnaam (1) vanuit de home pagina. Klik vervolgens op 'Mijn Account'.

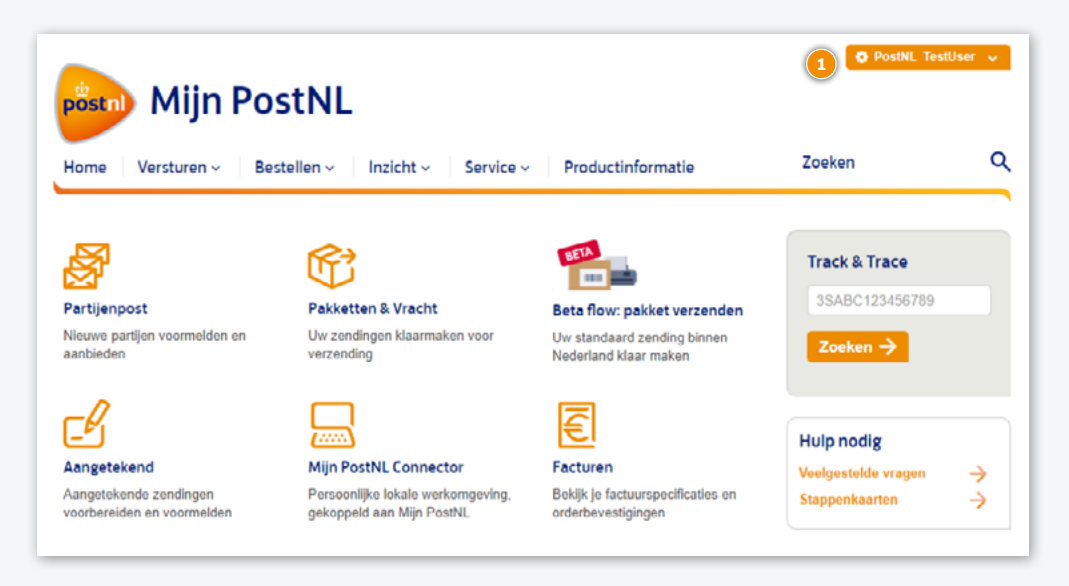

# Stap 3: Ga naar 'Toegangsaanvragen'

Ga naar 'Toegangsaanvragen' 1, onder het kopje 'Klantnummerinstellingen'

Let op: Om toegang te hebben tot deze pagina heb je de volgende gebruikersautorisaties nodig:

- Klantnummerinstellingen
- Instellingen voor klantnummer beheren

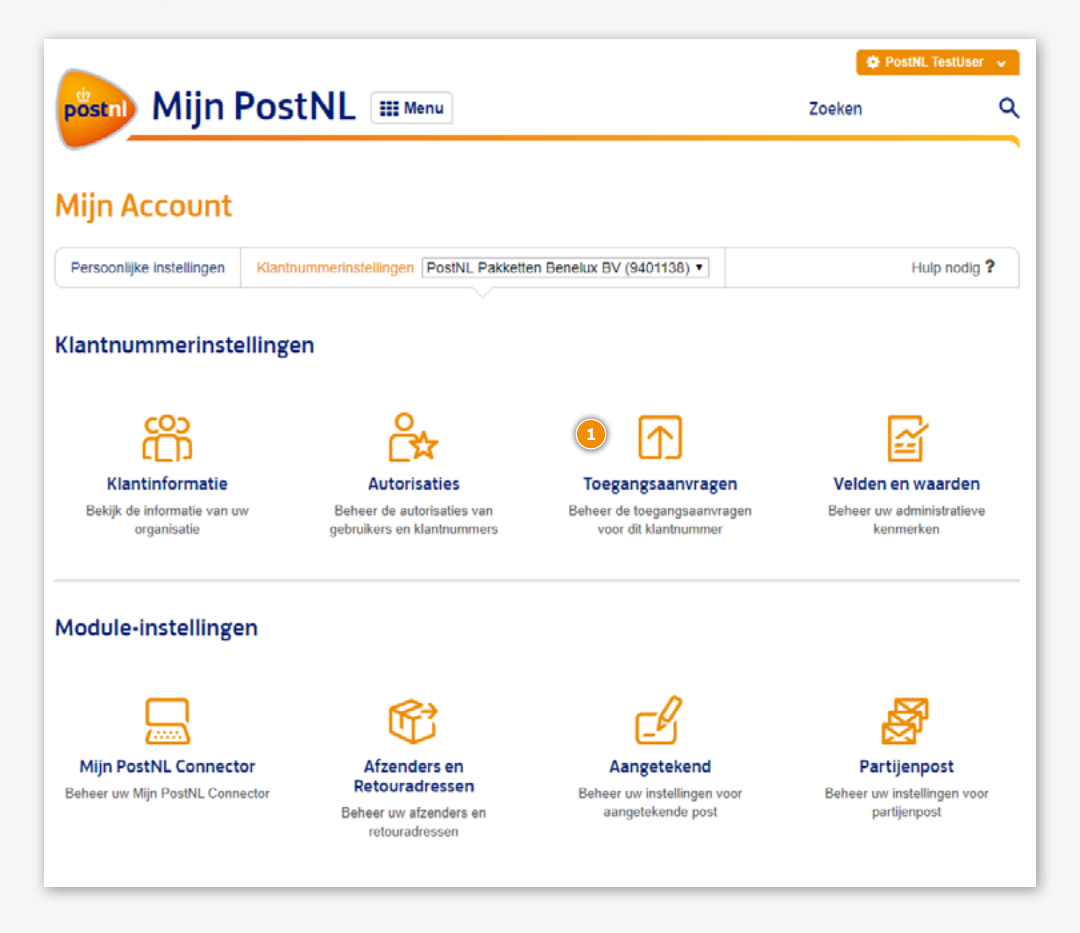

# Stap 4: Toegangsaanvragen goedkeuren of afwijzen

Selecteer het klantnummer waarvoor je de toegangsaanvragen wilt bekijken ①. Voor iedere aanvraag: klik op 'Afwijzen' ② om de aanvraag af te wijzen of klik op 'Goedkeuren' ③ om de aanvraag goed te keuren. Je kunt de autorisaties nog aanpassen voordat je de aanvraag goedkeurt . Zodra de aanvraag is goedgekeurd zal de gebruiker een e-mail ontvangen om een wachtwoord in te stellen.

| pöstn) Mijn                                                                       | PostNL III Menu                                                         | PostNL TestUser Zoeken                                                                                                    |
|-----------------------------------------------------------------------------------|-------------------------------------------------------------------------|----------------------------------------------------------------------------------------------------|
| Mijn Account<br>Persoonlijke instellingen                                         | Klantnummerinstellingen PostNL korte                                    | e titel (9401138) T Hulp nodig ?                                                                                                    |
| Toegangsaanvrag<br>De volgende gebruike                                           | en <ul> <li>Terug</li> <li>ers hebben toegang aangevraagd to</li> </ul> | t dit klantnummer:                                                                                                    |
| Persoonijke inform<br>Naam<br>Email<br>Telefoon<br>Datum<br>Reden van<br>aanvraag | Test User<br>tktest12345678+6@gmail.com<br>0612345678<br>18/02/2020     | <ul> <li>Beheren klanten, gebruikers en instellingen ()</li> <li>Versturen partijenpost en aangetekend ()</li> <li>Versturen pakketten ()</li> <li>Post ontvangen ()</li> <li>Inzicht orders en facturen ()</li> <li>MijnPost Shop ()</li> <li>Versturen algemeen ()</li> <li>Huis-aan-Huis ()</li> </ul> |
|                                                                                   |                                                                         | 2<br>★ Afwijzen ✓ Goedkeuren                                                                                                    |

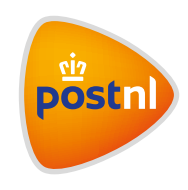